(請學生至校務行政系統填寫線上滿意度問卷,無須紙本填寫)步驟:學生登入「校務行政系統」>>點選「學生專區」>>點選「學期課程管理」>>點選「填寫教學意見調查」>>填寫問卷

- 跟著以下步驟就可以完成囉
- ① 進入南華大學校務行政系統(<u>http://necis.nhu.edu.tw/</u>), 選取學生專區

| 「<br>南華校務行政<br>• School Stud                                                                                                    | 文系統」 <sup>座藝大學省頁</sup><br>Hy System J目前登入系統人數-14 老師專區 學生專區 戰 | 員專區 校友專區 家長專區 廠商專區            |
|----------------------------------------------------------------------------------------------------|--------------------------------------------------------------|-------------------------------|
| 迎向未來<br>清他夢想                                                                                                    |                                                              |                               |
|                                                                                                    | TIMMER   WEIKA   CAME AND WEEKING TO A                       |                               |
| <ul><li>()</li><li>()</li></ul> | 29/活動 社園活動 服務教育 <mark>南華活動照片 活動月間 三</mark> 致                 | 「住我交付」総合服務中心                  |
| 活動日期                                                                                                    | 活動名稱                                                         | 主辦單位 / 承辦單位                   |
| 2017.08.02<br>2017.08.16                                                                                                    | 校務研究系列研習工作坊四一問卷設計與SPSS(已報名: 34/50)                           | 校務及研究發展處 / 校務及研究發<br>展處       |
| 2017.08.04<br>2017.08.04                                                                                                    | 2017現代華陀大林開講從郭金發談心皺的預防(已報名:1)                                | 產學合作及職涯發展處 / 產學合作<br>及職涯發展處   |
| 2017.09.02<br>2017.09.13                                                                                                    | 【生命體驗系列】生命體驗種子師資培訓課程限學(已報名:15/15)                            | 教學卓越專案辦公室 / 生死學系              |
| 2017.09.07<br>2017.09.07                                                                                                    | 2017現代華陀大林開講從飲食談園人健康養生(已報名:5)                                | 產學合作及職涯發展處 / 產學合作<br>及職涯發展處   |
| 2017.09.25<br>2017.12.11                                                                                                    | 相約在人間系列活動三:人間音緣讀書會(已報名:4)                                    | 人間佛教研究及推廣中心 / 人間佛<br>教研究及推廣中心 |
| 2017.10.12<br>2017.10.12                                                                                                    | 2017現代華陀大林開講怕風伯濕的疾病一風濕(已報名:2)                                | 產學合作及職涯發展處 / 產學合作<br>及職涯發展處   |
| 2017.10.21<br>2017.10.21                                                                                                    | 【正念創造力】一日工作坊(已報名:16/30)                                      | 終身學習學院 / 終身學習學院               |
| 2017.11.16<br>2017.11.16                                                                                                    | 2017現代華陀大林開講預防艦殘與腦部保養(已報名:3)                                 | 產學合作及職涯發展處 / 產學合作<br>及職涯發展處   |
| 2017.12.13<br>2017.12.13                                                                                                    | 2017現代華陀大林開讀活百歲很容易一老年人(已報名:2)                                | 產學合作及職涯發展處 / 產學合作<br>及職涯發展處   |
|                                                                                                    |                                                              |                               |

南華大學 資訊中心 系統開發 / 維護 http://www.nhu.edu.tw

TeamViewer BuickSupport

② 輸入學號及身分證字號

| 南華校務行政系統 NHU Manage Sy                                    | ystem |
|-----------------------------------------------------------|-------|
| 學號:                                                       |       |
| being: BOAHV: 認知語音<br>动人 RETEN                            |       |
| 伊 做事要能知己<br>若拾寸就尺<br>不易獲得成功<br>處世要能知人<br>若拾長取短<br>容易導致失敗。 |       |

③ 進入後點選學期課程管理→填寫教學意見調查
就會看見本學期所選的課程,按下填寫問卷後,就可以填寫囉

| ■ 南華校務行政系統 - Google Chrome |                                       |           |                 |               |  |  |  |
|----------------------------|---------------------------------------|-----------|-----------------|---------------|--|--|--|
| necis.nhu.edu.tw/          | 'IndexStu.aspx?LangType=ch            |           |                 |               |  |  |  |
| 目前線上人數 34 登                | 出 變更主題圖片 關閉上框功能 english               | interface |                 |               |  |  |  |
| 開者: 顯示上框功能                 | 填寫数學意見調查 🗷                            |           |                 |               |  |  |  |
| 常用功能 🛨                     | 學期課程管理>填寫教學意見調查 操作說明 加入常              | 用功能       |                 |               |  |  |  |
| 學期選課管理 +                   | 填宫材學貢員調查                              |           |                 |               |  |  |  |
| 學期課程管理 -                   | · · · · · · · · · · · · · · · · · · · |           |                 |               |  |  |  |
| › 教師課表查詢                   | +右宮明英 明英々奴                            | 神紀々報      | 月時間位々報 神紀代研     | 数吨 夕 解        |  |  |  |
| > 教師調離課查詢                  | 東海市12 同辺で日期<br>南荘大學105學生度第2學期「参/      |           | 语文教學中心 00045544 | fility書編 報音   |  |  |  |
| > 畢業未通過課程查詢                |                                       |           |                 | PF 24 75 1454 |  |  |  |
| > 個人缺贖課記錄                  | $   \uparrow \uparrow$                |           |                 |               |  |  |  |
| · 個人請假紀錄                   |                                       |           |                 |               |  |  |  |
| 估定新學音目調查                   |                                       |           |                 |               |  |  |  |
|                            |                                       |           |                 |               |  |  |  |
| > 查詢期中尿渣預營科目               |                                       |           |                 |               |  |  |  |
| > 教學意見調查查詢                 |                                       |           |                 |               |  |  |  |
| › 學生核心能力預測                 | •                                     |           |                 | •             |  |  |  |
|                            | 上                                     |           |                 |               |  |  |  |
|                            |                                       |           |                 |               |  |  |  |
|                            |                                       |           |                 |               |  |  |  |

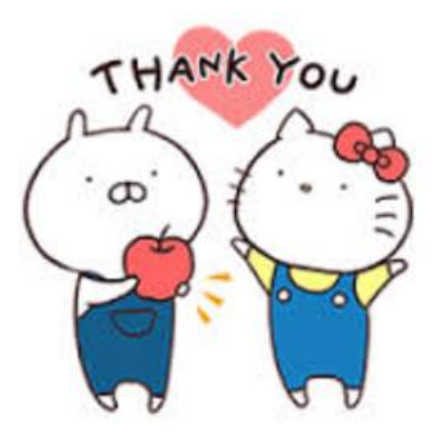

感謝你們的填寫

你們的意見會是南華進步的方向

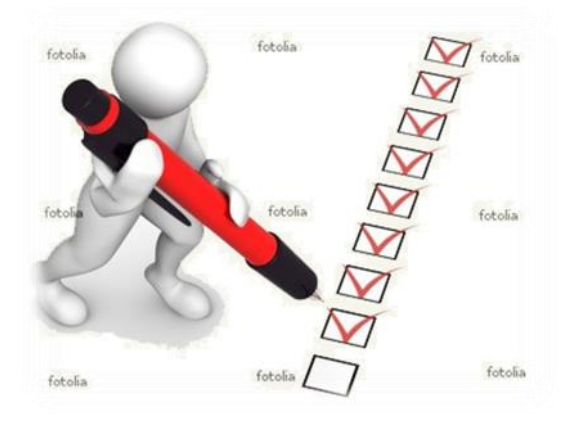

南華大學 教務處 教學品保組